# **Treinamento Plone**

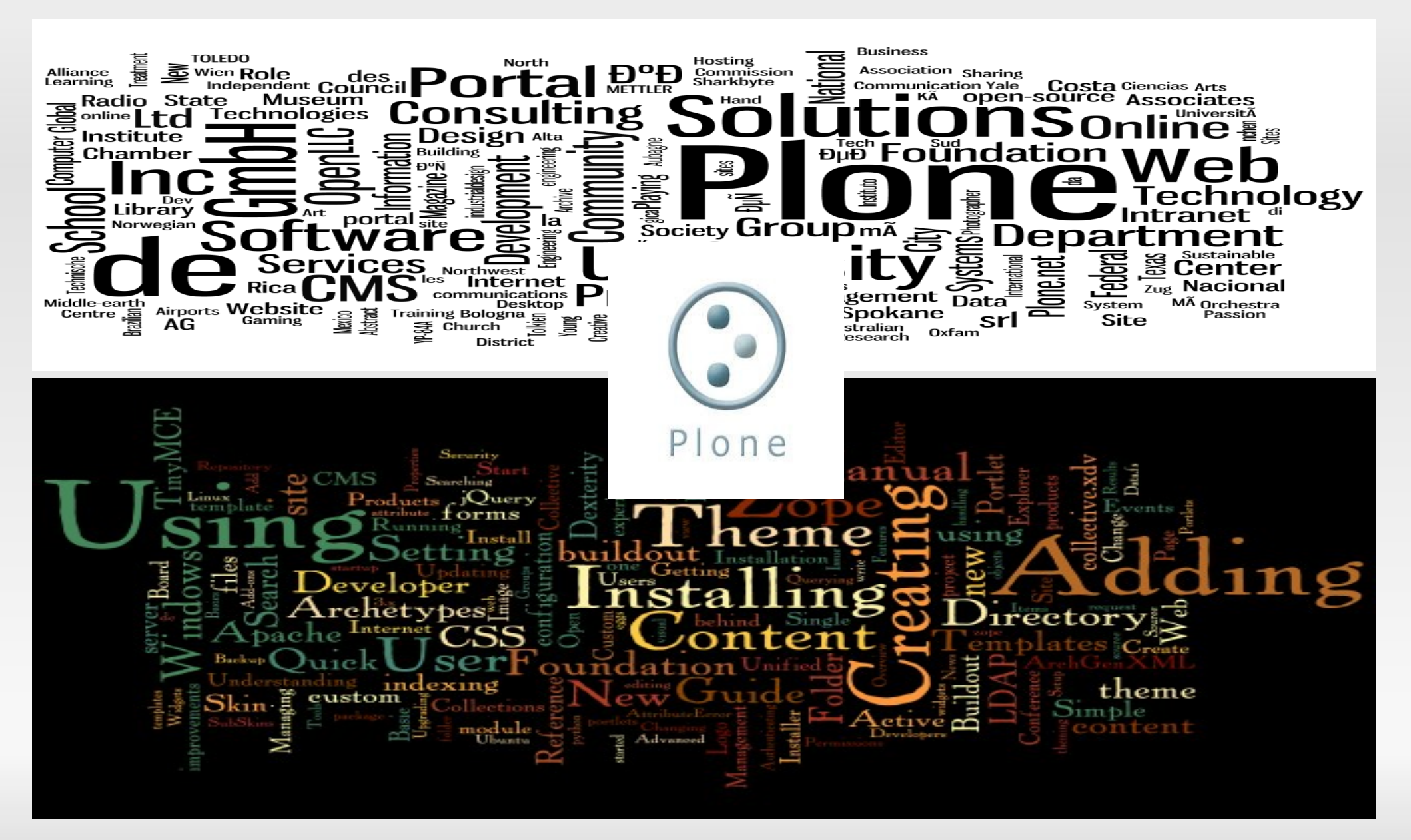

- Ao abrir o site Plone, no canto superior direito você verá a aba acessar.
- Clique nela.

| Plone <sup>®</sup>                                                                                                    | \$                                                                                                    | Buscar no Site Buscar<br>apenas nesta seção |
|----------------------------------------------------------------------------------------------------|----------------------------------------------------------------------------------------------------|---------------------------------------------|
| Página Inicial Notícias Eventos Usuários                                                                                                    |                                                                                                    |                                             |
| Você está aqui: Página Inicial                                                                                                    |                                                                                                    |                                             |
| Bem-vindo ao Plone<br>Parabéns! Você instalou o Plone com sucesso.<br>Também disponível no modo de apresentação.<br>Caso você esteja visualizando este texto ao invés do conteúdo que esperava, é que e                                                                                                    | o dono deste site acabou de instalar o Plone. Por favor, não contate a Equipe do Plone ou nossos grupos de discussão sobre e                                                                                                    | te assunto.                                 |
| Primeiros passos<br>Antes de iniciar a exploração de seu novo Plone site, por favor siga d                                                                                                    | is seguintes passos:                                                                                                    |                                             |
| <ol> <li>Garanta que você está autenticado como administrador do site.</li> <li>Indique um servidor de e-mail (O Plone utiliza este servidor SMTP para</li> <li>Decida qual o nível de segurança você deseja em seu site (Que</li> </ol>                                                                                                    | Você deve poder visualizar um link para configurações do site no canto superior direito)<br>verificar dados de usuário e enviar lembretes de senhas.)<br>m pode se associar, qual a política de senhas, etc.)                                                                                                    |                                             |
| Conheça mais<br>Após os primeiros passos sugerimos que você continue explorando o                                                                                                    | Plone e:                                                                                                    |                                             |
| <ul> <li>Descubra o que há de novo no Plone.</li> <li>Leia a documentação, especialmente quais documentações deve</li> <li>Explore os produtos adicionais ao Plone.</li> <li>Leia e/ou assine os fóruns de suporte.</li> </ul>                                                                                                    | ) ler <b>e</b> recomendações de servidores.                                                                                                    |                                             |
| Personalize                                                                                                    |                                                                                                    |                                             |
| O Plone possui diversas configurações para que você o deixe adequ                                                                                                    | ado ao seu site. Veja alguns exemplos:                                                                                                    |                                             |
| <ul> <li>Selecione uma nova aparência, escolha um dos temas entre os<br/>Decida qual o tipo de workflow será utilizado em seu site. (O pad</li> <li>O Plone utiliza, por padrão, um editor visual para conteúdos. (Ca</li> <li>muitas outras configurações estão disponíveis em <u>Configuração</u><br/>Conte-nos como você utiliza o Plone</li> </ul> | <u>á</u> inclusos, ou procure outro <u>disponível no plone.org</u> . (Verifique apenas as versões do Plone as quais o tema é com<br>ão é um workflow para sites web, caso você utilize o Plone para sua intranet, é necessário ajustar o tipo de workflow corretam<br>so você prefira editar o conteúdo através de sintaxe de texto ou de wiki, você pode alterar a configuração no <u>painel de controle</u><br>ses do Site. | batível)<br>ente.)<br>de marcação.)         |
|                                                                                                    |                                                                                                    |                                             |

- Ao clicá-la, abrirá uma janela para que você coloque seu login e sua senha.
- Depois de colocar seus dados de acesso clique no botão acessar.

|                                                                                                    |                                                                                                    | Acessar | - |
|----------------------------------------------------------------------------------------------------|----------------------------------------------------------------------------------------------------|---------|---|
|                                                                                                    | Buscar no Site                                                                                                    | Buscar  |   |
| Fluite                                                                                                    | D apenas nesta seçã                                                                                                    | io      |   |
| Página Inicial Notícias Eventos                                                                                                    | Nome do Usuário                                                                                                    |         |   |
| Você está aqui: Página Inicial                                                                                                    | Senha                                                                                                    |         |   |
| Bem-vindo ao Plone<br>Parabéns! Você instalou o Plone co<br>Também disponível no modo de apresentação                                                                                                    | squeceu sua senha?<br>e você esqueceu a sua senha, podemos enviar uma nova para você.                                                                                                    |         | E |
| Caso você esteja visualizando este texto ao invês do conteúdo                                                                                                    | o que esperava, é que o dono deste site acabou de instalar o Plone. Por favor, não contate a Equipe do Plone ou nossos grupos de discussão sobre este assunto.                                                                                                    |         |   |
| Primeiros passos                                                                                                    |                                                                                                    |         |   |
| Antes de iniciar a exploração de seu novo Plone s                                                                                                    | site, por favor siga os seguintes passos:                                                                                                    |         |   |
| <ol> <li>Garanta que você está autenticado como adm</li> <li>Indique um servidor de e-mail (O Plone utiliza es</li> <li>Decida qual o nível de segurança você deseja</li> </ol>                                | ninistrador do site. (Você deve poder visualizar um link para configurações do site no canto superior direito)<br>ste servidor SMTP para verificar dados de usuário e enviar lembretes de senhas.)<br>a em seu site (Quem pode se associar, qual a política de senhas, etc.) |         |   |
| Conheça mais                                                                                                    |                                                                                                    |         |   |
| Após os primeiros passos sugerimos que você co                                                                                                    | intinue explorando o Plone e:                                                                                                    |         |   |
| <ul> <li>Descubra o que há de novo no Plone.</li> <li>Leia a documentação, especialmente quais do</li> <li>Explore os produtos adicionais ao Plone.</li> <li>Leia e/ou assine os fóruns de suporte.</li> </ul> | ocumentações devo ler e recomendações de servidores.                                                                                                    |         |   |
| Personalize                                                                                                    |                                                                                                    |         |   |
| O Plone possui diversas configurações para que v                                                                                                    | voçê o deixe adequado ao seu site. Veja alguns exemplos:                                                                                                    |         |   |
|                                                                                                    |                                                                                                    |         |   |
| <ul> <li>Selecione uma nova aparencia, escolha um di</li> <li>Desida qual e tipe de workflew peré utilizado.</li> </ul>                                                                                        | os temas entre os ja inclusos, ou procure outro disponivel no pione.org. (Verifique apenas as versões do Pione as quais o tema é compativel)                                                                                                    |         |   |
| O Plone utiliza, nor padrão, um editor visual p                                                                                                    | em seu site, lo paurao e um worknow para sites web, caso voce utilize o mone para sua intranet, e necessario ajustar o tipo de worknow corretamente.)                                                                                                    |         |   |
| <ul> <li>muitas outras configurações estão disponív</li> </ul>                                                                                                    | reis em Configurações do Site.                                                                                                    |         |   |
|                                                                                                    | Diana                                                                                                    |         |   |
| Conte-nos como voce utiliza o                                                                                                    |                                                                                                    |         | · |
|                                                                                                    |                                                                                                    |         |   |

 Ao clicar em acessar, você verá que seu nome de usuário aparecerá na aba acesso no canto superior direito da tela.

- Como e nossos computadores pessoais, é interessante organizarmos o nosso conteúdo em pastas.
- Depois de autenticado no site Plone uma barra verde de ações surgirá na tela.
- Na barra verde, no canto direito da tela, clique em "Adicionar Item..." e no menu que surgirá, clique em "Pasta".

|                                                                                                    |                  | andre.gu       | iimaraes 🔻 |
|----------------------------------------------------------------------------------------------------|------------------|----------------|------------|
| Plone <sup>®</sup>                                                                                                    | Buscar no Site   | e<br>sta seção | Buscar     |
| Página Inicial Notícias Eventos Usuários                                                                                                    |                  |                |            |
| Você está aqui: Página Inicial                                                                                                    |                  |                |            |
| Conteúdo Visão Edição Regras Compartilhamento Exibição •                                                                                                    | Adicionar item 🔻 | Estado: 🥐      | ublicado   |
| Bem-vindo ao Plone                                                                                                    | Arquivo Coleção  |                |            |
| por <u>samuelmiranda</u> — última modificação 22/06/2011 08:53 — Histórico<br>Parabéns! Você instalou o Plone com sucesso.                                                                                                 | 置 Evento         |                |            |
| Também disponível no modo de apresentação.                                                                                                    | Imagem<br>Link   |                |            |
| Caso voce esteja visualizando este texto ao inves do conteudo que esperava, e que o dono deste site acabou de instalar o Pione. Por favor, nao contate a Equipe do Pione ou nossos grupos de discussao sobre este assunto. | Noticia Pasta N  |                |            |
| Antes de iniciar a exploração de seu novo Plone site, por favor siga os seguintes passos:                                                                                                    | Página           |                |            |
| 1. Garanta que você está autenticado como administrador do site. (Você deve poder visualizar um link para configurações do site no canto superior direito)                                                                 |                  |                |            |

- 2. Indique um servidor de e-mail.. (O Plone utiliza este servidor SMTP para verificar dados de usuário e enviar lembretes de senhas.)
- 3. Decida qual o nível de segurança você deseja em seu site.. (Quem pode se associar, qual a política de senhas, etc.)

### Conheça mais

Após os primeiros passos sugerimos que você continue explorando o Plone e:

- Descubra o que há de novo no Plone.
- Leia a documentação, especialmente quais documentações devo ler e recomendações de servidores.
- Explore os produtos adicionais ao Plone.
- Leia e/ou assine os fóruns de suporte.

### Personalize

O Plone possui diversas configurações para que você o deixe adequado ao seu site. Veja alguns exemplos:

10.4.31.68/teste/createObject?type\_name=Folder mas entre os já inclusos, ou procure outro disponível no plone.org. (Verifique apenas as versões do Plone as quais o tema é compativel)

- Após clicar em pasta uma tela com um formulário surguirá.
- Preencha os campos necessários e clique em "Salvar".
- Pronto! Sua pasta está criada.

|                                                        | andre.guimaraes    |        |  |
|--------------------------------------------------------|--------------------|--------|--|
|                                                        | Buscar no Site     | Buscar |  |
|                                                        | apenas nesta seção |        |  |
| Página Inicial Notícias Eventos Usuários               |                    |        |  |
| /ocê está aqui: Página Inicial → […]                   |                    |        |  |
| Adicionar Pasta                                        |                    |        |  |
| Padrão Categorização Datas Propriedade Configurações   |                    |        |  |
| Título =                                               |                    | _      |  |
|                                                        |                    |        |  |
| Descrição                                              |                    |        |  |
| Utilizado nas listagens de itens e resultado de buscas |                    |        |  |
|                                                        |                    |        |  |
|                                                        |                    |        |  |
|                                                        |                    |        |  |
|                                                        |                    | 12     |  |
| Salvar Cancelar                                        |                    |        |  |

O Plone® - CMS/WCM de Código Aberto tem © 2000-2011 pela Fundação Plone e amigos. Distribuído sob a Licença GNU GPL.

Impulsionado por Plone e Python

Mapa do Site Acessibilidade Contato

- Depois de autenticado no Site, vamos adicionar um arquivo.
- Na barra verde, clique em "Adicionar Item..."
- No menu que surgirá clique na opção "Arquivo".
- No formulário que surgirá preencha os dados necessários e clique em "Choose File"

|                                                                                      |    | andre.guimaraes    |        |  |  |
|--------------------------------------------------------------------------------------|----|--------------------|--------|--|--|
|                                                                                      |    | Buscar no Site     | Buscar |  |  |
|                                                                                      |    | apenas nesta seção |        |  |  |
| Página Inicial Notícias Eventos Usuários                                             |    |                    |        |  |  |
| Você está aqui: Página Inicial > […]                                                 |    |                    |        |  |  |
| Adicionar Arquivo                                                                    |    |                    |        |  |  |
| Permite carregar um arquivo para o site.                                             |    |                    |        |  |  |
| Padrão         Categorização         Datas         Propriedade         Configurações | \$ |                    |        |  |  |
| Título                                                                               |    |                    |        |  |  |
|                                                                                      |    |                    |        |  |  |
| Descrição<br>Utilizado nas listagens de itens e resultado de buscas                  |    |                    |        |  |  |
|                                                                                      |    |                    |        |  |  |
|                                                                                      |    |                    |        |  |  |
|                                                                                      |    |                    |        |  |  |
| Arquivo                                                                              |    |                    | //     |  |  |
| Choose File No file chosen                                                           |    |                    |        |  |  |
|                                                                                      |    |                    |        |  |  |
| Salvar Cancelar                                                                      |    |                    |        |  |  |
|                                                                                      |    |                    |        |  |  |
|                                                                                      |    |                    |        |  |  |

Impulsionado por Plone e Python

O Plone® - CMS/WCM de Código Aberto tem © 2000-2011 pela Fundação Plone e amigos. Distribuído sob a Licença GNU GPL.

Mapa do Site Acessibilidade Contato

- Ao clicar em "Choose File", uma janela se abrirá e você poderá navegar nas pastas do seu computador para encontrar o arquivo que deseja adicionar ao site.
- Depois de escolhido o arquivo clique em "Salvar" e o arquivo será carregado para o site.

|               | 11                                  |      |           | the life of        |
|---------------|-------------------------------------|------|-----------|--------------------|
| Places        | Name                                | -    | Size      | Modified           |
| Search        | DbVisualizer-8.0.1                  |      |           | 07/07/2011         |
| Recently Used | Desktop                             |      |           | 07/07/2011         |
| almbarros     | DevilsCandy                         |      | _         | Thursday           |
| Desktop       | Documents                           |      |           | 11:12              |
| File System   | 🔝 Downloads                         |      |           | 10:24              |
| Documents     | JTDS                                |      |           | 07/08/2011         |
| Music         | Music                               |      |           | 06/30/2011         |
| Pictures      | Pictures                            |      |           | 11:07              |
| Videos        | Portal IVL                          |      |           | Yesterday at 11:17 |
| Downloads     | 🔁 Public                            |      |           | 06/30/2011         |
|               | 📄 Space                             |      |           | 08/09/2004         |
|               | 🥃 squirrel-sql-3.2.1                |      |           | 07/05/2011         |
|               | Templates                           | \$   |           | 06/30/2011         |
|               | 🔲 Videos                            |      |           | 07/12/2011         |
|               | VirtualBox VMs                      |      |           | 07/04/2011         |
|               | 1 005-Circ-Notebooks-Netbooks-Anexo | .pdf | 35.5 KB   | Yesterday at 10:10 |
|               | examples.desktop                    |      | 179 bytes | 06/30/2011         |
|               | GDM-DevilsCandy.tar.gz              |      | 312.6 KB  | Thursday           |
|               | MSOffice2010.iso                    |      | 643.1 MB  | 07/11/2011         |
|               | OTHER-BlueAndGoldSky_1024x768.jpg   | )    | 0 bytes   | Yesterday at 11:43 |
|               | Windows7.iso                        |      | 4.0 GB    | Thursday           |

- Para adicionarmos uma página ao nosso site plone, devemos ter certeza de estarmos logados no site.
- Da mesma maneira como logamos quando adicionamos uma pasta ou um arquivo.
- Depois de nos logar no site, na barra verde que aparecerá clicaremos em "Adicionar Item..." e no menu que surgirá a seguir clicaremos em "Página ".

## Plone<sup>\*</sup>

Notícias

Eventos Usuários

### Você está aqui: Página Inicial

Página Inicial

| Conteúdo <mark>Visão</mark> Edição Regras Compartilhamento                                                                                                    | Exibição 🔻 | Adicionar item 🔨 F | Estado: P | ublicado | • |
|----------------------------------------------------------------------------------------------------|------------|--------------------|-----------|----------|---|
|                                                                                                    |            | 🗋 Arquivo          |           |          |   |
| Bem-vindo ao Plone                                                                                                    |            | 盾 Coleção          |           |          |   |
| por samuelmiranda — última modificação 22/06/2011 08:53 — Histórico                                                                                                    |            | 🖻 Evento           |           |          |   |
| Parabéns! Você instalou o Plone com sucesso.                                                                                                    |            | 🗈 Imagem           |           |          |   |
| Também disponível no modo de apresentação.                                                                                                    |            | 🚯 Link             |           |          |   |
| Caso você esteja visualizando este texto ao invés do conteúdo que esperava, é que o dono deste site acabou de instalar o Plone. Por favor, não contate a Equipe do Plone ou nossos grupos de discussão sobre este assunto | L.         | 🖻 Noticia          |           |          |   |
| Primeiros passos                                                                                                    |            | 🗀 Pasta            |           |          |   |
| Antes de iniciar a exploração de seu novo Plone site, por favor siga os seguintes passos:                                                                                                    |            | 🖺 Página           |           | ublicado |   |

1. Garanta que você está autenticado como administrador do site. (Você deve poder visualizar um link para configurações do site no canto superior direito)

- 2. Indique um servidor de e-mail.. (O Plone utiliza este servidor SMTP para verificar dados de usuário e enviar lembretes de senhas.)
- 3. Decida qual o nível de segurança você deseja em seu site.. (Quem pode se associar, qual a política de senhas, etc.)

### Conheça mais

Após os primeiros passos sugerimos que você continue explorando o Plone e:

- Descubra o que há de novo no Plone.
- Leia a documentação, especialmente quais documentações devo ler e recomendações de servidores.
- Explore os produtos adicionais ao Plone.
- Leia e/ou assine os fóruns de suporte.

### Personalize

O Plone possui diversas configurações para que você o deixe adequado ao seu site. Veja alguns exemplos:

- Selecione uma nova aparência, escolha um dos temas entre os já inclusos, ou procure outro disponível no plone.org. (Verifique apenas as versões do Plone as quais o tema é compativel)
- Decida qual o tipo de workflow será utilizado em seu site. (O padrão é um workflow para sites web, caso você utilize o Plone para sua intranet, é necessário ajustar o tipo de workflow corretamente.)
- O Plone utiliza, por padrão, um editor visual para conteúdos. (Caso você prefira editar o conteúdo através de sintaxe de texto ou de wiki, você pode alterar a configuração no painel de controle de marcação.)

andre.guimaraes  $\mathbf{v}$ 

Buscar no Site Buscar

- Ao clicar em Página abrirá um formulário para a inclusão da nova página.
- Preencha o formulário com os dados necessários e clique em "Salvar".
- Para a construção da nova página você poderá utilizar o Kupu, que é um poderoso editor
   HTML e já vem com o Plone. É simples de usar como um editor de textos comum.

### Additional Lagina

Padrão Categorização Datas Propriedade Configurações

Título

### Sumário

Utilizado nas listagens de itens e resultado de buscas

### Corpo do texto

▶ B Z 書書書目注注書編書 🗷 👓 🖗 🖉 🖬 🗐 🕄 🗄 🗐 🖓 🖓 🗰 🗐 📖 🗐 Style ...

### Comentário da versão

Informe um comentário descrevendo as alterações que você fez.

Salvar Cancelar

# O Editor de HTML Kupu

### O que é o Kupu?

Kupu é um editor client-side e de código aberto suportado nos navegadores Firefox, Netscape e Internet Explorer.

### **Funcionalidades:**

Kupu é facilmente integrável a uma variedade de sistemas de gerenciamento de conteúdo..

Kupu pode ser facilmente customizado e extendido.

Uso de extensivo de CSS, ao invés de HTML, para apresentação e layout...

# O Editor de HTML Kupu

### Interface do Kupu

Barra de ferramentas e ícones do Kupu e suas funções

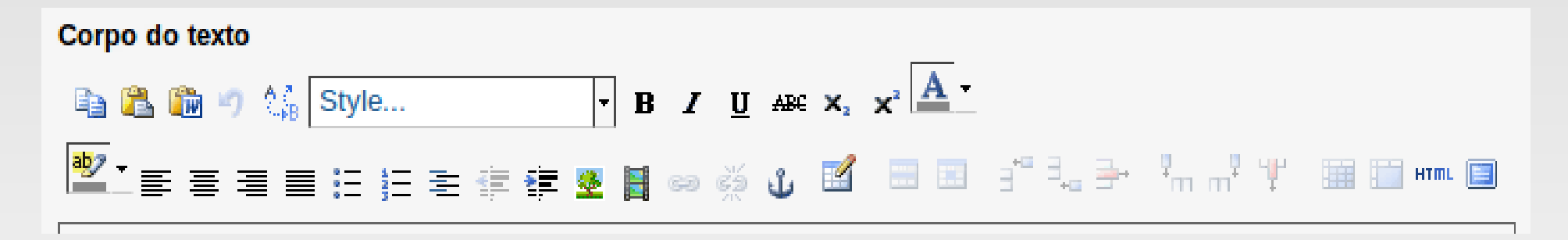

# O Editor de HTML Kupu

Inserindo imagens com o Kupu

Uma descrição das opções disponíveis para a inserção de imagens com o Kupu.

O editor Kupu permite que você insira imagens armazenadas no Plone diretamente no seu documento. Para tanto utilize, o botão 🔮 da barra de ferramentas do Kupu

- Para adicionar notícias ao seu site, basta você estar logado no site, e na barra verde clicar em "Adicionar Item..."
- No menu que aparecerá, você deverá clicar em Notícias.

| OPLONE <sup>®</sup>                                                                                                    |            | Buscar no<br>Dapenas | Site<br>nesta seçá | Buscar         |
|----------------------------------------------------------------------------------------------------|------------|----------------------|--------------------|----------------|
| Página Inicial Notícias Eventos Usuários                                                                                                    |            |                      |                    |                |
| Você está aqui: Página Inicial                                                                                                    |            |                      |                    |                |
| Conteúdo <mark>Visão</mark> Edição Regras Compartilhamento E                                                                                                    | Exibição 🔻 | Adicionar item       | Estado             | p: Publicado 🔻 |
| Informação A operação de adicionar um novo item foi cancelada.                                                                                                    |            | Arquivo              |                    |                |
|                                                                                                    |            | n Coleção            |                    |                |
| Rem-vindo ao Plone                                                                                                    |            | 🛍 Evento             |                    |                |
|                                                                                                    |            | 🖺 Imagem             |                    |                |
| por samuelmiranda — última modificação 22/06/2011 08:53 — Histórico                                                                                                    |            | 🚯 Link               |                    |                |
| Também disponível no modo de apresentação.                                                                                                    |            | 🖬 Notícia            |                    |                |
| Caso você esteja visualizando este texto ao invés do conteúdo que esperava, é que o dono deste site acabou de instalar o Plone. Por favor, não contate a Equipe do Plone ou nossos grupos de discussão sobre este assunto. |            | 🗅 Pasta              |                    |                |

🗎 Página

### **Primeiros passos**

Antes de iniciar a exploração de seu novo Plone site, por favor siga os seguintes passos:

- 1. Garanta que você está autenticado como administrador do site. (Você deve poder visualizar um link para configurações do site no canto superior direito)
- 2. Indique um servidor de e-mail.. (O Plone utiliza este servidor SMTP para verificar dados de usuário e enviar lembretes de senhas.)
- 3. Decida qual o nível de segurança você deseja em seu site.. (Quem pode se associar, qual a política de senhas, etc.)

### Conheça mais

Após os primeiros passos sugerimos que você continue explorando o Plone e:

- Descubra o que há de novo no Plone.
- Leia a documentação, especialmente quais documentações devo ler e recomendações de servidores.
- Explore os produtos adicionais ao Plone.
- Leia e/ou assine os fóruns de suporte.

### Personalize

O Plone possui diversas configurações para que você o deixe adequado ao seu site. Veja alguns exemplos:

Selecione uma nova aparência, escolha um dos temas entre os já inclusos, ou procure outro disponível no plone.org. (Verifique apenas as versões do Plone as quais o tema é compatível)

- No formulário que se abre, preencha os campos necessários.
- Insira imagens à sua notícia clicando no botão "Choose File", se desejar.
- Ao clicar no botão "Choose File" você poderá escolher o arquivo da imagem que desejar em seu computador.

|                                                        |                | andre.guimaraes V |
|--------------------------------------------------------|----------------|-------------------|
|                                                        | Buscar no Site | Busca             |
|                                                        | apenas nesta s | seção             |
| Página Inicial Notícias Eventos Usuários               |                |                   |
| Você está aqui: Página Inicial > […]                   |                |                   |
| Adicionar Notícia                                      |                |                   |
| Um aviso que será exibido nas listas de notícias.      |                |                   |
| Padrão Categorização Datas Propriedade Configurações   |                |                   |
| Título =                                               |                |                   |
|                                                        |                |                   |
| Sumário                                                |                |                   |
| Utilizado nas listagens de itens e resultado de buscas |                |                   |
|                                                        |                |                   |
|                                                        |                |                   |
|                                                        |                |                   |
| Corpo do texto                                         |                |                   |

### Style... ▼ B Z ≣ ≣ ≣ ☷ ☷ ☷ ☶ ᆴ 霎 🖉 🕺 🕬 👾 🗳 📓 🗐 🗄 🗄 🗄 👘 🐺 🖞 📓 🛅 💷 💷

2

#### Imagem

Será exibido na listagem de notícias e na própria notícia. A imagem será redimensionada para um tamanho adequado.

Choose File No file chosen

#### Título da Imagem

Comentário da versão Informe um comentário descrevendo as alterações que você fez.

Salvar Cancelar

O Plone® - CMS/WCM de Código Aberto tem © 2000-2011 pela Fundação Plone e amigos. Distribuído sob a Licença GNU GPL.

Impulsionado por Plone e Python

Mapa do Site Acessibilidade Contato

- Para criar um novo usuário em seu site Plone, clique em seu nome, caso você seja o administrador do site, um menu do tipo "dropdown" surgirá com as opções:
- Painel Pessoal;
- Preferências;
- Configuração do Site e;
- Sair
- Clique em "Configuração do Site"

| ⊙ P                                          | lone                                                    | 6                            |                    |                                                    |                                                                    | Buscar n<br>e apenas           | andre.guimaraes 🏠<br>S Painel pessoal<br>Pe Preferências<br>Configuração do Site |
|----------------------------------------------|---------------------------------------------------------|------------------------------|--------------------|----------------------------------------------------|--------------------------------------------------------------------|--------------------------------|----------------------------------------------------------------------------------|
| Página Inicial                               | Noticias                                                | Eventos                      | Usuários           |                                                    |                                                                    |                                | Sair                                                                             |
| Você está aqui: F                            | Página Inicial                                          |                              |                    |                                                    |                                                                    |                                |                                                                                  |
| Aviso Você nă<br>Mail pa                     | ão configurou o se<br>ra corrigir isso.                 | ervidor de E-Mail (          | ou o endereço do : | site. Várias características, incluíndo os formulá | rios de contato, notificações de e-mail e reinicialização de senha | a não irão funcionar. Vá até c | p Painel de Controle de E-                                                       |
| Configur<br>Área de confi<br>Configura       | <b>ação do S</b><br>guração do P<br><b>ções do Pl</b> e | Site<br>Ione e produt<br>one | os                 |                                                    |                                                                    |                                |                                                                                  |
| Q Buscar                                     |                                                         |                              |                    | 🞽 Idioma                                           | 🔒 Segurança                                                        |                                |                                                                                  |
| Calendário                                   |                                                         |                              |                    | 🔀 Interface de Gerência do Zope                    | 🕃 Site                                                             |                                |                                                                                  |
| Coleções                                     |                                                         |                              |                    | Manipulação de Imagem                              | 📳 Temas                                                            |                                |                                                                                  |
| E-Mail                                       |                                                         |                              |                    | 📌 Manutenção                                       | Tipos                                                              |                                |                                                                                  |
| 🔏 Editar                                     |                                                         |                              |                    | 🥖 Marcação                                         | usuários e Grupos                                                  |                                |                                                                                  |
| Seditor Visual                               | TinyMCE                                                 |                              |                    | 🗄 Navegação                                        |                                                                    |                                |                                                                                  |
| Erros                                        |                                                         |                              |                    | Produtos                                           |                                                                    |                                |                                                                                  |
| Filtragem HTM                                | ИL                                                      |                              |                    | ັບ, Regras de Conteúdo                             |                                                                    |                                |                                                                                  |
| Configurad<br>Nenhum painel de pro<br>Versão | ções de Pro                                             | odutos<br>nível.             |                    |                                                    |                                                                    |                                |                                                                                  |
| Plone 4.0                                    |                                                         |                              |                    |                                                    |                                                                    |                                |                                                                                  |

Python 2.6.5 (r265:79063, Sep 17 2010, 09:50:18) [GCC 4.4.1 [gcc-4\_4-branch revision 150839]]

Zope 2.12.10

- Ao clicar em "Configuração do Site", e uma tela com opções aparecerá.
- Você deverá clicar em "Usuários e Grupos"

|                                       |                                                             |                             |                    |                                                   |                        | andre.gui                                         | maraes 🔻                                            |           |
|---------------------------------------|-------------------------------------------------------------|-----------------------------|--------------------|---------------------------------------------------|------------------------|---------------------------------------------------|-----------------------------------------------------|-----------|
| P                                     | lone                                                        | 0                           |                    |                                                   |                        |                                                   | Buscar no Site                                      | Buscar    |
|                                       | tone                                                        |                             |                    |                                                   |                        |                                                   | 🔲 apenas nesta seção                                |           |
| Página Inicial                        | Noticias                                                    | Eventos                     | Usuários           |                                                   |                        |                                                   |                                                     |           |
| Você está aqui: I                     | Página Inicial                                              |                             |                    |                                                   |                        |                                                   |                                                     |           |
| Aviso Você n<br>Mail pa               | não configurou o se<br>ara corrigir isso.                   | rvidor de E-Mai             | l ou o endereço do | o site. Várias características, incluíndo os form | ulários de contato, no | tificações de e-mail e reinicialização de senha r | ião irão funcionar. Vá até o <u>Painel de Contr</u> | ole de E- |
| Configur<br>Área de conf<br>Configura | r <b>ação do S</b><br>figuração do P<br><b>ições do Plo</b> | Site<br>Ione e produ<br>Dne | utos               |                                                   |                        |                                                   |                                                     |           |
| Q Buscar                              |                                                             |                             |                    | 🔁 Idioma                                          |                        | 🔒 Segurança                                       |                                                     |           |
| Calendário                            |                                                             |                             |                    | 🔀 Interface de Gerência do Zope                   | 2                      | 🕃 Site                                            |                                                     |           |
| Coleções                              |                                                             |                             |                    | Manipulação de Imagem                             |                        | 📳 Temas                                           |                                                     |           |
| 🖃 E-Mail                              |                                                             |                             |                    | .≁ Manutençāo                                     |                        | Tipos                                             |                                                     |           |
| 🔏 Editar                              |                                                             |                             |                    | 🥖 Marcação                                        |                        | ⅔ Usuários e Grupos                               |                                                     |           |
| Seditor Visual                        | TinyMCE                                                     |                             |                    | 🗄 Navegação                                       |                        |                                                   |                                                     |           |
| Erros                                 |                                                             |                             |                    | B Produtos                                        |                        |                                                   |                                                     |           |
| Filtragem HT                          | ML                                                          |                             |                    | ್ಸೆ Regras de Conteúdo                            |                        |                                                   |                                                     |           |
| Configura                             | <b>ções de Pro</b><br>preferências está dispor              | odutos                      |                    |                                                   |                        |                                                   |                                                     |           |

### Versão

Plone 4.0

Zope 2.12.10

Python 2.6.5 (r265:79063, Sep 17 2010, 09:50:18) [GCC 4.4.1 [gcc-4\_4-branch revision 150839]]

- Ao clicar em Usuários e Grupos, uma tela para adicionar usuários se abrirá.
- Clique em "Adicionar Novo Usuário".

| 0                             |         |                                 |                     |              |              |             |                |                     |                     |                 | andre.guimarae | s 🔻  |
|-------------------------------|---------|---------------------------------|---------------------|--------------|--------------|-------------|----------------|---------------------|---------------------|-----------------|----------------|------|
| ( ) Plana                     | 8       |                                 |                     |              |              |             |                |                     |                     | Buscar no Site  | B              | usca |
|                               |         |                                 |                     |              |              |             |                |                     |                     | apenas nestas   | seção          |      |
| Página Inicial Noticias       | Eventos | Usuários                        |                     |              |              |             |                |                     |                     |                 |                |      |
| Configuração do Site          |         | Você está aqui: Página Inicial  |                     |              |              |             |                |                     |                     |                 |                |      |
| Configurações do Plone        |         | Usuários Grupos Config          | urações Cada        | stro de Mei  | mbro         |             |                |                     |                     |                 |                |      |
| Q Buscar                      |         | Visão Geral dos                 | Usuários            |              |              |             |                |                     |                     |                 |                |      |
| Calendário                    |         | Voltar para as Configurações do | Site                |              |              |             |                |                     |                     |                 |                |      |
|                               |         | Clique no nome do usuário para  | visualizar e altera | ar os detalh | es de um us  | uário espec | cífico. Você t | ambém pode adicio   | onar e remover usua | ários.          |                |      |
| E E-Mail                      |         | Note que os papéis definidos aq | ui se aplicam dire  | tamente a    | um usuário.  | O símbolo   | 🕃 indica un    | n papel herdado pel | a participação em u | im grupo.       |                |      |
| & Editar                      |         | Adicionar Novo Usuário          |                     |              |              |             |                |                     |                     |                 |                |      |
| Seditor Visual TinyMCE        |         | Busca de Usuários:              |                     | Buscar Mo    | ostrar todos |             |                |                     |                     |                 |                |      |
| Erros                         |         | Nome do usuário                 | Papéis              |              |              |             |                |                     | Limpar Senha        | Excluir usuário |                |      |
| Filiragem HTML                |         |                                 | Colaborador         | Editor       | Membro       | Leitor      | Revisor        | Administrador       |                     |                 |                |      |
| Interface de Gerência do Zope |         | André Barros (almbarros)        |                     |              |              |             |                |                     |                     |                 |                |      |
| Manipulação de Imagem         |         | 9 Tasta (t.asta)                |                     |              | ⊻            |             | ≤              | 0                   |                     |                 |                |      |
| .≁ Manutenção                 |         | a Teste (Leste)                 |                     |              |              |             |                |                     |                     |                 |                |      |
| 🥖 Marcação                    |         | Aplicar alterações              |                     |              |              |             |                |                     |                     |                 |                |      |
| 🗄 Navegação                   |         |                                 |                     |              |              |             |                |                     |                     |                 |                |      |
| B Produtos                    |         |                                 |                     |              |              |             |                |                     |                     |                 |                |      |
| ්ර් Regras de Conteúdo        |         |                                 |                     |              |              |             |                |                     |                     |                 |                |      |
| 🔒 Segurança                   |         |                                 |                     |              |              |             |                |                     |                     |                 |                |      |
| 🕃 Site                        |         |                                 |                     |              |              |             |                |                     |                     |                 |                |      |
| Temas                         |         |                                 |                     |              |              |             |                |                     |                     |                 |                |      |
| Tipos                         |         |                                 |                     |              |              |             |                |                     |                     |                 |                |      |
| -                             |         |                                 |                     |              |              |             |                |                     |                     |                 |                |      |

- Ao clicar em "Adicionar Novo Usuário", aparecerá um formulário para o cadastro do novo usuário.
- Preencha os dados solicitados no formulário e clique em "Registrar"

← → C (S) 10.4.31.68/teste/@@usergroup-userprefs
 g globo.com - Abso... M Gmail: Email do G... F Facebook (8)

#### andre.guimaraes V **Plone**<sup>°</sup> Buscar no Site Buscar apenas nesta secão Θ Noticias Eventos Adicionar Novo usuário Nome completo Informe seu nome completo, por exemplo, João da Silva. Configuração do Site Usuário Configurações do Plone Informe o nome do usuário que você deseja, geralmente algo como 'jsilva'. Não use espaços ou caracteres especiais. Nomes de Q Buscar usuários e senhas são sensíveis a letras maiúsculas e minúsculas, certifique-se que a tecla Caps Lock não esteja ativa. Esse é o nome que você usará para acessar. Calendário Coleções suários. E-Mail E-Mail Informe seu endereço de E-Mail. Isso é necessário caso você esqueça sua senha. Nós respeitamos sua privacidade e não iremos n um grupo. fornecer seu endereço a terceiros ou divulgá-lo em nenhum lugar. X Editar Editor Visual TinyMCE 5 Senha Erros Mínimo de 5 caracteres. Excluir usuário Filtragem HTML Confirme a senha Z Idioma Informe novamente a senha. Certifique-se que as senhas informadas são idênticas. Interface de Gerência do Zope Normalmente, nós oferecemos para enviar ao usuário um e-mail com instruções para definir uma senha no preenchimento deste Manipulação de Imagem formulário. Mas este site não possui uma configuração de e-mail válida. Você pode corrigir isso nas configurações de e-mail. / Manutenção Adicionar aos seguintes grupos: Administrators (Administrators) / Marcação Reviewers (Reviewers) B Navegação Produtos Registrar 💐 Regras de Conteúdo Segurança

☆

Other Bookmarks

Site

Temas

Tipos

# Editando um Usuário

- O administrador deverá estar autenticado no Site e procederá como se fosse criar um novo usuário, clicando em "Configuração do Site" e depois em "Usuários e Grupos".
- Na tela que se abrirá você verá os usuários já criados e as permissões destes usuários.
- Você poderá dar mais permissões ou retirar as permissões de usuários nesta tela marcando ou desmarcando as "checkboxes" embaixo de cada nível de usuário.

# Editando um Usuário

|                                                                                                    |                                                                                                    |                                                                                                    |                                               |                                                   |                                           |                                |                                            | _                                                          | a                        |        |  |
|----------------------------------------------------------------------------------------------------|----------------------------------------------------------------------------------------------------|----------------------------------------------------------------------------------------------------|-----------------------------------------------|---------------------------------------------------|-------------------------------------------|--------------------------------|--------------------------------------------|------------------------------------------------------------|--------------------------|--------|--|
| ( Plone                                                                                                    |                                                                                                    |                                                                                                    |                                               |                                                   |                                           |                                |                                            | В                                                          | uscar no Site            | Buscar |  |
|                                                                                                    |                                                                                                    |                                                                                                    |                                               |                                                   |                                           |                                |                                            |                                                            | apenas nesta seção       |        |  |
| Página Inicial Noticias Eventos                                                                                                    | Usuários                                                                                                    |                                                                                                    |                                               |                                                   |                                           |                                |                                            |                                                            |                          |        |  |
| Configuração do Site                                                                                                    | Você está aqui: Página Inicial                                                                                                    |                                                                                                    |                                               |                                                   |                                           |                                |                                            |                                                            |                          |        |  |
| Configurações do Plone<br>Buscar<br>Calendário<br>Coleções<br>E-Mail<br>Cditar<br>Coleções<br>Filtragem HTML<br>Idioma                        | Usuários Grupos Config<br>Visão Geral dos L<br>Voltar para as Configurações do S<br>Clique no nome do usuário para v<br>Note que os papéis definidos aqu<br>Adicionar Novo Usuário<br>Busca de Usuários:<br>Nome do usuário | urações Cadas<br><b>JSUÁRIOS</b><br><u>Site</u><br>visualizar e alterar<br>ii se aplicam direta<br>Papéis<br>Coloborador | tro de Men<br>os detalhe:<br>amente a un<br>B | nbro<br>s de um usuá<br>m usuário. O<br>uscar Mos | rio específic<br>símbolo ③<br>strar todos | co. Você tam<br>) indica um pa | bém pode adicionar<br>apel herdado pela pa | e remover usuários.<br>articipação em um g<br>Limpar Senha | rupo.<br>Excluir usuário |        |  |
| Interface de Gerência do Zope                                                                                                    |                                                                                                    | Colaborador                                                                                                    | Editor                                        | Membro                                            | Leitor                                    | Revisor                        | Administrador                              | 0                                                          | _                        |        |  |
| Manipulação de Imagem                                                                                                    | André Barros (almbarros)                                                                                                    |                                                                                                    |                                               |                                                   |                                           |                                | U                                          | U                                                          | U                        |        |  |
| .≁ Manutenção                                                                                                    | ▲ Teste (t.este)                                                                                                    |                                                                                                    |                                               |                                                   |                                           |                                |                                            |                                                            |                          |        |  |
| <ul> <li>Marcação</li> <li>Navegação</li> <li>Produtos</li> <li>Regras de Conteúdo</li> <li>Segurança</li> <li>Site</li> <li>Temas</li> </ul> | Aplicar alterações                                                                                                    |                                                                                                    |                                               |                                                   |                                           |                                |                                            |                                                            |                          |        |  |

# Editando um Usuário

- Após alterar as permissões do usuário clique em "Aplicar Alterações".
- Pronto! O usuário tem novas permissões de acesso.